Writefull 個人ライセンスの契約手順

最終更新:2025年5月29日

1. 以下のURLより、Writefullのウェブサイトにアクセスします。 https://www.writefull.com/affiliate?ref=usaco

| 6     | STUDENTS & RESEARCHERS INS | TITUTIONS PUBLISHERS ENTERPRISE           | PRODUCTS V WIDGETS V | LOG IN                                                                                                    |
|-------|----------------------------|-------------------------------------------|----------------------|----------------------------------------------------------------------------------------------------|
|       | в                          | R R L                                     |                      | and the second second s |
| 0 0 0 | Bo                         | ost your acade                            | mic                  | 5                                                                                                    |
|       |                            | success.                                  |                      | P                                                                                                    |
| 0 0   |                            | Get 10% off, enter the code: <b>usaco</b> | •                    |                                                                                                    |
| ×     |                            | GO TO PLANS                               |                      |                                                                                                    |
| x     |                            |                                           |                      | z X                                                                                                    |
|       | P                          |                                           | R R R                |                                                                                                    |
| к     |                            |                                           | c                    | U                                                                                                    |
|       | This is Wr                 | itefull.                                  |                      |                                                                                                    |

2. 「GO TO PLANS」をクリックしてください。

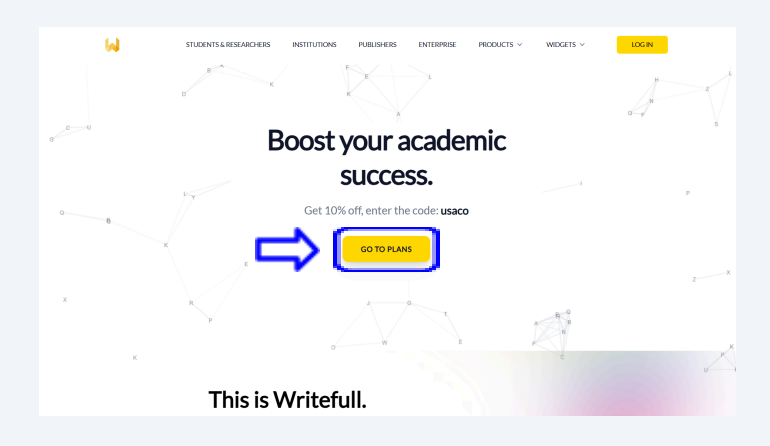

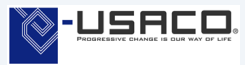

## 3. プランを選択

Monthly・Quarterly・Annuallyより購読期間を選び、「Buy Now」をクリックしてください。

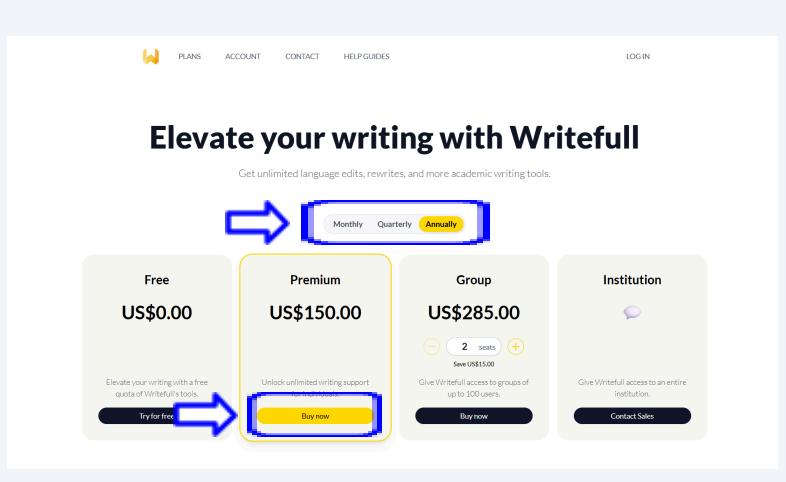

※10名以上でのグループ・機関購読をご希望の場合は、弊社HPお問合せフォームより お気軽にお問い合わせください。 お問い合わせフォーム: <u>https://www.usaco.co.jp/contact/?frmid=23</u>

4. プランを選択後、Writefullへのログインを要求する画面が表示されるので、ログインしてく ださい。Writefullの登録をまだされていない場合は、登録後、ログインしてください。

| Leg in b Writefull                                                                                                    |   |                                                                                                    |  |
|----------------------------------------------------------------------------------------------------|---|----------------------------------------------------------------------------------------------------|--|
| Log in to Writefull                                                                                                    |   | W                                                                                                    |  |
| Image: Control of the second of the second of the secon |   | Log in to Writefull                                                                                                    |  |
| C                                                                                                    | ( | I can<br>Pacament<br>Pacament<br>Remember me<br>Leg in<br>OR<br>Ø Leg in with Overlaat<br>Dort have an accord? Register<br>Ezertet vaar assessent? |  |

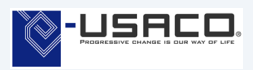

5. ログイン後、決済画面が表示されたら、「プロモーションコードを追加」をクリックします。

| Writefull                                                                                             | 決済手段 <b>⊘ link</b>                                                                                  |
|----------------------------------------------------------------------------------------------------|----------------------------------------------------------------------------------------------------|
| Writefull Premium - Monthly Plan に申し込む                                                                | または別の方法で支払う                                                                                         |
| <b>\$20.60</b> 1カ月につき                                                                                 | メールアドレス                                                                                             |
| Writefull Premium - Monthly Plan \$20.60<br>This plan gives you full access to Writefull for Word and | 支払い方法                                                                                               |
| Writefull for Overleat, with full access to Writefull's<br>1ヶ月ごとに請求                                   | 🔿 🖬 カード 🏥 🚥 📵                                                                                       |
| 小計 \$20.60<br>プロモーションコードを追加                                                                           | 🔿 🏓 PayPal                                                                                          |
| 今日期日の合計額 \$20.60                                                                                      | ● 情報を安全に保存して、次回以降の購入をワンクリックで<br>行う                                                                  |
|                                                                                                    | Writefull をはじめ、Link に対応している店舗でスピーディーに支<br>払うことができます。                                                |
|                                                                                                    | 申し込む                                                                                                |
|                                                                                                    | サブスクリプションを確定すると、Writefull がその規約に従って今後の5<br>いをお客様に請求することを許可することになります。サブスクリプション<br>つでもキャンセルすることができます。 |
|                                                                                                    | Powered by <b>stripe</b> 利用規約 プライパシー                                                                |

6. プロモーションコード「usaco」を入力し、「適用する」をクリックすると、10%の割引が適用 されます。

|                                                                                                    |                | 決済手段 <b>♥ link</b>                                                                                     |
|----------------------------------------------------------------------------------------------------|----------------|----------------------------------------------------------------------------------------------------|
| Writefull Premium - Monthly Plan に申し込む<br><b>\$18.54</b> 1カ月につき                                       |                | または別の方法で支払う                                                                                            |
|                                                                                                    |                | x-11752                                                                                                |
| Writefull Premium - Monthly Plan \$20.60<br>This plan gives you full access to Writefull for Word and |                | 支払い方法                                                                                                  |
| Writerun for Overlean, with full access to<br>1ヶ月ごとに請求                                                | o writerui s * | ා 🕞 ව් විද්යා 🔁 🖂                                                                                      |
| 小計                                                                                                    | \$20.60        | 🔿 🏓 PayPal                                                                                             |
| S USACO ×                                                                                             | -\$2.06        |                                                                                                    |
| 10% (0415)                                                                                            |                | 情報を安全に保存して、次回以降の構入をワンクリックで<br>行う<br>Weinsellませどか、Liekに対応している店舗マスビーディーにま                                |
| 今日期日の合計額                                                                                              | \$18.54        | Wheteur をなしめ、Link に入りしていられる MCスピーナイー に文<br>払うことができます。                                                  |
|                                                                                                    |                | 申し込む                                                                                                   |
|                                                                                                    |                | サブスクリプションを確定すると、Writefull がその規約に従って今後の支払<br>いをお答様に請求することを許可することになります。サブスクリプションはい<br>っでもキャンセルすることができます。 |
|                                                                                                    |                | Powered by <b>stripe</b> 利用規約 プライバシー                                                                   |

7. 支払い情報を入力し、「申し込む」をクリックすると購読完了となります。

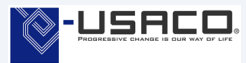